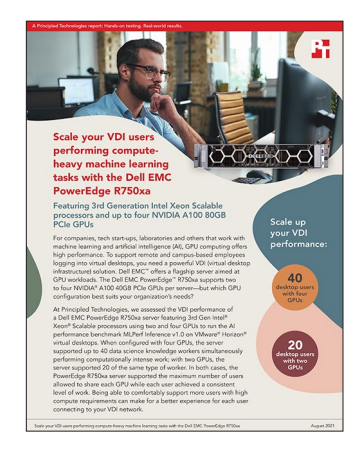

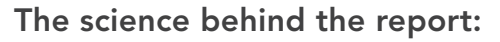

Scale your VDI users performing compute-heavy machine learning tasks with the Dell EMC PowerEdge R750xa

This document describes what we tested, how we tested, and what we found. To learn how these facts translate into real-world benefits, read the report Scale your VDI users performing compute-heavy machine learning tasks with the Dell EMC PowerEdge R750xa.

We concluded our hands-on testing on August 2, 2021. During testing, we determined the appropriate hardware and software configurations and applied updates as they became available. The results in this report reflect configurations that we finalized on July 31, 2021 or earlier. Unavoidably, these configurations may not represent the latest versions available when this report appears.

# Our results

To learn more about how we have calculated the wins in this report, go to http://facts.pt/calculating-and-highlighting-wins. Unless we state otherwise, we have followed the rules and principles we outline in that document.

Table 1: Results of our VDI tests comparing a Dell EMC<sup>™</sup> PowerEdge<sup>™</sup> R750xa server with two NVIDIA® A100 GPUs (40GB PCIe®) to the same server with four GPUs. In MLPerf, scheduled queries per second is the rate at which the workload engine feeds inference samples to the implementation, and completed queries per second is the rate at which the implementation completes inference of the samples. The rate of scheduled and completed queries per second for both configurations matched the target rate we set (2,350) to within truncated precision of ±0.5 queries per second. Mean latency in MLPerf measures the average time between the engine supplying a sample for inference and the inference result's computation.

|                                      | 2-GPU PowerEdge R750xa configuration | 4-GPU PowerEdge R750xa configuration |
|--------------------------------------|--------------------------------------|--------------------------------------|
| Maximum concurrent DSKW VDI sessions | 20                                   | 40                                   |
| ESXi CPU usage                       | 76%                                  | 88%                                  |
| ESXi memory usage                    | 28%                                  | 28%                                  |
| MLPerf scheduled queries per second  | 2,350                                | 2,350                                |
| MLPerf completed queries per second  | 2,350                                | 2,350                                |
| MLPerf mean latency (milliseconds)   | 59.5                                 | 66.9                                 |

# System configuration information

Table 2: Detailed information on the system we tested.

| System configuration information               | Dell EMC PowerEdge R750xa                      |
|------------------------------------------------|------------------------------------------------|
| BIOS name and version                          | Dell 1.1.1                                     |
| Non-default BIOS settings                      | N/A                                            |
| Operating system name and version/build number | VMware® ESXi 7.0 Update 2 Build-17630552 (A00) |
| Date of last OS updates/patches applied        | 4/22/21                                        |
| System profile settings                        | Performance                                    |
| Processor                                      |                                                |
| Number of processors                           | 2                                              |
| Vendor and model                               | Intel® Xeon® Gold 6330                         |
| Core count (per processor)                     | 28                                             |
| Core frequency (GHz)                           | 2                                              |
| Stepping                                       | Model 106 Stepping 6                           |
| Memory module(s)                               |                                                |
| Total memory in system (GB)                    | 2,048                                          |
| Number of memory modules                       | 32                                             |
| Vendor and model                               | Hynix® HMAA8GR7AJR4N-XN                        |
| Size (GB)                                      | 64                                             |
| Туре                                           | PC3-12800R                                     |
| Speed (MHz)                                    | 2,933                                          |
| Speed running in the server (MHz)              | 2,933                                          |
| Storage controller 1                           |                                                |
| Vendor and model                               | Dell PERC H745 Front                           |
| Cache size (GB)                                | 4                                              |
| Firmware version                               | 51.14.0-3707                                   |
| Driver version                                 | 7.716.03.00                                    |
| Storage controller 2                           |                                                |
| Vendor and model                               | Dell BOSS-S2                                   |
| Cache size (GB)                                | 0                                              |
| Firmware version                               | 2.5.13.4008                                    |
| Driver version                                 | 7.716.03.00-1vmw.702.0.0.17630552              |
| Local storage 1                                |                                                |
| Number of drives                               | 4                                              |
| Drive vendor and model                         | KIOXIA KPM5WVUG960G                            |
| Drive size (GB)                                | 960                                            |
| Drive information (speed, interface, type)     | 12 Gbps, SAS, SSD                              |

| System configuration information           | Dell EMC PowerEdge R750xa          |
|--------------------------------------------|------------------------------------|
| Local storage 2                            |                                    |
| Number of drives                           | 4                                  |
| Drive vendor and model                     | Intel SSD D7-P5500                 |
| Drive size (GB)                            | 1,920                              |
| Drive information (speed, interface, type) | PCle 4.0, NVMe™, SSD               |
| Network adapter 1                          |                                    |
| Vendor and model                           | Broadcom® Gigabit Ethernet BCM5720 |
| Number and type of ports                   | 2 x 1Gb                            |
| Driver version                             | 21.80.7                            |
| Network adapter 2                          |                                    |
| Vendor and model                           | Intel Ethernet 25G 2P E810-XXV OCP |
| Number and type of ports                   | 2 x 25Gb                           |
| Driver version                             | 20.0.13                            |
| Cooling fans                               |                                    |
| Vendor and model                           | Delta Electronics GFM0612HW-00     |
| Number of cooling fans                     | 6                                  |
| Power supplies                             |                                    |
| Vendor and model                           | Dell DS2400E-S1                    |
| Number of power supplies                   | 2                                  |
| Wattage of each (W)                        | 2,400                              |
| Graphics processing unit                   |                                    |
| Vendor and model                           | NVIDIA A100 Tensor Core GPU        |
| Number of units                            | 4                                  |
| Memory (GB)                                | 40                                 |
| Form factor                                | PCle                               |
| Firmware version                           | 92.00.25.00.08                     |
| Driver version                             | 460.73.02-1OEM.700.0.0.15525992    |

Table 3: Detailed configuration information for the network switches we used.

| System configuration information      | Dell EMC PowerEdge R750xa |
|---------------------------------------|---------------------------|
| Firmware revision                     | 13.1530.0158              |
| Operating system                      | MLNX-OS 3.6.5000          |
| Number and type of ports              | 48 x 25GbE<br>8 x 100GbE  |
| Number and type of ports used in test | 6 x 25GbE                 |
| Non-default settings used             | None                      |

# How we tested

## **Testing overview**

We deployed VMware vSphere<sup>®</sup> 7.0 Update 2 to an infrastructure server (infra) and a system under test (SUT) server. The infrastructure server hosted virtual machines for cluster and VDI management with VMware vCenter<sup>®</sup> Server<sup>®</sup> 7.0 Update 2 and VMware Horizon<sup>®</sup> 2103, as well as test orchestration with VMware View Planner 4.6. We used View Planner to benchmark VDI performance for a hypothetical data science knowledge worker (DSKW) accessing the server under test. To emulate a DSKW, we created a View Planner Custom Workload and corresponding base image to run the workload. The base image used Ubuntu 18.04 as its operating system and included NVIDIA Docker and necessary NVIDIA GPU driver files. The machine learning workload (MLPerf v1.0) builds packaged in a Docker image deriving from NVIDIA's NGC Triton Server image, with simple custom logic to start the MLPerf benchmark. To expose the workload to View Planner, we created a small Python script to launch the workload container at the hook points defined by View Planner.

#### Note: For sections that reference deploying VMs from a template, we provide a table with VM template specifications below.

| VM Name                                            | Description                                                                  | Operating<br>System                          | vCPU count | Memory<br>(GiB) | Disk (GiB) | vGPU<br>(kind,count) | ESXi<br>Server |
|----------------------------------------------------|------------------------------------------------------------------------------|----------------------------------------------|------------|-----------------|------------|----------------------|----------------|
| DC1                                                | Microsoft<br>Active Directory<br>domain<br>controller                        | Microsoft<br>Windows Server<br>2019 (64-bit) | 4          | 8               | 40         | N/A                  | infra          |
| Jumpbox                                            | Remote<br>access proxy,<br>deployment<br>automation                          | Microsoft<br>Windows Server<br>2019 (64-bit) | 12         | 32              | 40         | N/A                  | infra          |
| nvlicsvr                                           | NVIDIA License<br>Server                                                     | Microsoft<br>Windows Server<br>2019 (64-bit) | 4          | 16              | 90         | N/A                  | infra          |
| vCenter                                            | VMWare<br>vCenter Server<br>7.02                                             | VMware Photon<br>OS (64-bit)                 | 4          | 19              | 48.5       | N/A                  | infra          |
| view                                               | VMware Horizon<br>2103 server                                                | Microsoft<br>Windows Server<br>2019 (64-bit) | 4          | 8               | 40         | N/A                  | infra          |
| viewplanner-<br>harness-4.6.0.0-16995088_<br>OVF10 | VMware View<br>Planner 4.6<br>server                                         | VMware Photon<br>OS (64-bit)                 | 8          | 8               | 64         | N/A                  | infra          |
| client-XXX                                         | Client virtual<br>machine for<br>VMware View<br>Planner 4.6<br>remote tests  | Ubuntu 18.04<br>x86_64                       | 2          | 4               | 64         | N/A                  | client         |
| desktopXXX                                         | Desktop virtual<br>machine for<br>VMware View<br>Planner 4.6<br>remote tests | Ubuntu 18.04<br>x86_64                       | 2          | 32              | 64         | 4C,1                 | SUT            |

Table 4: Virtual machine details.

## Enabling VT-d and SR-IOV on Dell EMC PowerEdge R750xa

- 1. In a web browser, connect to the server's iDRAC IP address.
- 2. Log into iDRAC.
- 3. In the main dashboard, click on Virtual Console to open a virtual console.
- 4. In the virtual console window, click Power  $\rightarrow$  Power on system  $\rightarrow$  Yes.
- 5. When the server prompts to press F2 to enter System Setup, press F2.
- 6. Click System BIOS → Processor Settings.
- 7. Ensure Virtualization Technology is enabled, and click Back.
- 8. Click Integrated Devices.
- 9. Ensure SR-IOV Global Enable is enabled, and click Back.
- 10. Click Finish.
- 11. Click Finish.
- 12. If prompted to confirm changes, click Yes.
- 13. When prompted to confirm exit, click Yes.
- 14. Allow the server to boot.

### Installing vSphere 7.0 Update 2 on test and infrastructure servers

- 1. From the following link, download the Dell EMC Custom Image for ESXi 7.0 Update 2: https://my.vmware.com/group/vmware/evalcenter?p=vsphere-eval-7#tab\_download.
- 2. Open a new browser tab, and connect to the IP address of the Dell EMC PowerEdge server iDRAC.
- 3. Log in with the iDRAC credentials. We used root/calvin.
- 4. In the lower left of the screen, click Launch Virtual Console.
- 5. In the console menu bar, click the Connect Virtual Media button.
- 6. Under Map CD/DVD, click the Browse... button, and select the image you downloaded in step 1. Click Open.
- 7. Click Map Device, and click Close.
- 8. On the console menu bar, click Boot, and select Virtual CD/DVD/ISO. To confirm, click Yes.
- 9. On the console menu bar, click the Power button. Select Power On System. To confirm, click Yes.
- 10. The system will boot to the mounted image and the Loading ESXi installer screen will appear. When prompted, press Enter to continue.
- 11. To Accept the EULA and Continue, press F11.
- 12. Select the storage device to target for installation. We selected the internal SD card. To continue, press Enter.
- 13. To confirm the storage targe, press Enter.
- 14. Select the keyboard layout, and press Enter.
- 15. Provide a root password, and confirm it. To continue, press Enter.
- 16. To install, press F11.
- 17. Upon completion, reboot the server by pressing Enter.

## Installing vCenter Server Appliance 7.0 Update 2

- 1. From the VMware support portal, download VMware vCenter 7.0 Update 2: https://my.vmware.com.
- 2. Mount the image on your local system, and browse to the vcsa-ui-installer folder. Expand the folder for your OS. If the installer doesn't automatically begin, launch it yourself. When the vCenter Server Installer wizard opens, click Install.
- 3. To begin installation of the new vCenter server appliance, click Next.
- 4. To accept the license agreement, check the box, and click Next.
- 5. Enter the IP address of one of your newly deployed Dell EMC PowerEdge servers with ESXi 7.0 Update 2. Provide the root password, and click Next.
- 6. To accept the SHA1 thumbprint of the server's certificate, click Yes.
- 7. Accept the VM name, and provide and confirm the root password for the VCSA. Click Next.
- 8. Set the size for environment you're planning to deploy. We selected Medium. Click Next.
- 9. Select the datastore for installation. Accept the datastore defaults, and click Next.
- 10. Enter the FQDN, IP address information, and DNS servers you want to use for the vCenter server appliance. Click Next.
- 11. To begin deployment, click Finish.
- 12. When Stage 1 has completed, click Close. To confirm, click Yes.
- 13. Open a browser window, and navigate to https://<vcenter.FQDN>:5480/
- 14. On the Getting Started vCenter Server page, click Set up.
- 15. Enter the root password, and click Log in.
- 16. Click Next.

- 17. Enable SSH access, and click Next.
- 18. To confirm the changes, Click OK.
- 19. Enter vsphere.local for the Single Sign-On domain name. Enter a password for the administrator account, confirm it, and click Next.
- 20. Click Next.
- 21. Click Finish.

## Creating a cluster in vSphere 7.0 Update 2

- 1. Open a browser, and enter the address of the vCenter server you deployed. For example: https://<vcenter.FQDN>/ui
- 2. In the left panel, select the vCenter server, right-click, and select New Datacenter.
- 3. Provide a name for the new data center, and click OK.
- 4. Select the data center you just created, right-click, and select New Cluster.
- 5. Give a name to the cluster, and enable vSphere DRS. Click OK.
- 6. In the cluster configuration panel, under Add hosts, click Add.
- 7. Check the box for Use the same credentials for all hosts. Enter the IP Address and root credentials for the first host, and the IP addresses of all remaining hosts. Click Next.
- 8. Check the box beside Hostname/IP Address to select all hosts. Click OK.
- 9. Click Next.
- 10. Click Finish.

## Configuring private/data network

#### Configuring vCenter for private/data network

- 1. Navigate to https://<vCenter IP>:5480
- 2. Log into vCenter as administrator@vsphere.local.
- 3. Click Networking.
- 4. In the top right corner of the Network Settings page, click Edit.
- 5. Select your preferred NIC. We used NIC 1, as we were already using NIC 0 for a public management IP.
- 6. Under Hostname and DNS, leave Obtain DNS settings automatically selected.
- 7. Under NIC settings, leave IPV4 enabled, and disable IPV6.
- 8. Enter a static IP address and prefix to use for vCenter management on the private network.
- 9. Leave the gateway blank.
- 10. Click Next.
- 11. Click Finish.

### Configuring ESXi hosts for private/data network

#### Note: Repeat these steps for all infrastructure servers and the hosts for the ESXi server under test.

- 1. Log into vCenter as administrator@vsphere.local.
- 2. In the left pane, select the server under test.
- 3. Click the Configure tab.
- 4. Under Networking, click VMkernel adapters.
- 5. Click Add Networking.
- 6. Leave VMkernel Network Adapter selected, and click Next.
- 7. If you don't already have a vSwitch associated with your second NIC, select New standard switch.
- 8. Change MTU (Bytes) to 9000
- 9. Click Next.
- 10. Enter a Network label and VLAN if applicable.
- 11. Under Available services, check Management, and click Next.
- 12. Click User static IPv4 settings, and enter an IP and subnet below.
- 13. Click Next, and click Finish.

## Downloading NVIDIA evaluation license of NVIDIA vGPU

- 1. In a web browser, connect to https://www.nvidia.com/object/vgpu-evaluation.html.
- 2. Click Register for trial.
- 3. Enter your email and personal details.
- 4. In the Environment section, select the following:
  - Certified Server: Dell
  - VDI Hypervisor: VMware vSphere
  - VDI Seats: 1-99
  - NVIDIA GPUs: A100
  - VDI Remoting Client: VMware Horizon
  - Primary Application: Other
- 5. Click Register.
- 6. Check your email for registration email, and click the set password link.
- 7. In the broswer window that pops up, set your password.
- 8. Log into https://nvid.nvidia.com.
- 9. Click Licensing Portal.
- 10. In the menu on the right, click Software Downloads.
- 11. Set the following search filter:
  - Product Family: vGPU
  - Platform: VMware vSphere
  - Platform Version: 7.0
- 12. Click the download link for NVIDIA vGPU for vSphere 7.0 version 12.2.

## Configuring GPU support on the ESXi server under test

#### Enabling SSH on the ESXi server under test

- In vCenter, in the right panel, under Hosts and Clusters, locate the server under test. Right-click the server under test, and click Maintenance Mode → Enter Maintenance Mode.
- 2. Wait for the server to enter maintenance mode.
- 3. Click the server under test.
- 4. On the Configure tab, under System, click Services.
- 5. In the Services panel, click SSH  $\rightarrow$  START.

### Copying the NVIDIA vGPU driver zip file

1. Open an SSH connection to the ESXi server under test:

ssh root@<SUT ESXi Server IP>

2. Create a folder for installer files on the ESXi server under test:

mkdir /vmfs/volumes/nvme-ds-0/nvidia

3. On your local machine, use SCP to copy the NVIDIA zip file to the ESXi host:

```
scp /local/path/to/NVIDIA-GRID-vSphere-7.0-460.73.02-460.73.01-462.31.zip root@<SUT ESXi Server IP>:/
vmfs/volumes/nvme-ds-0/nvidia/.
```

### Installing the NVIDIA vGPU driver on the ESXi server under test

1. Open an SSH session to the ESXi server:

ssh root@<SUT ESXi server IP>

2. Change directories to the NVIDIA installer folder:

cd /vmfs/volumes/nvme-ds-0/nvidia/

3. Extract the zip file to a version-specific directory:

```
mkdir NVIDIA-GRID-vSphere-7.0-460.73.02-460.73.01-462.31
cd NVIDIA-GRID-vSphere-7.0-460.73.02-460.73.01-462.31
mv ../NVIDIA-GRID-vSphere-7.0-460.73.02-460.73.01-462.31.zip .
unzip NVIDIA-GRID-vSphere-7.0-460.73.02-460.73.01-462.31.zip
```

#### 4. Extract the ESXi VIB file:

```
mkdir esxi
cd esxi
mv ../NVD-VGPU_460.73.02-10EM.700.0.0.15525992_17944526.zip .
unzip NVD-VGPU 460.73.02-10EM.700.0.0.15525992 17944526.zip
```

#### 5. Install NVIDIA vGPU:

```
cd vib20
esxcli software vib install -v /vmfs/volumes/nvme-ds-0/nvidia/NVIDIA-GRID-vSphe
re-7.0-460.73.02-460.73.01-462.31/esxi/vib20/NVIDIA-VMware_ESXi_7.0_Host_Driver/NVIDIA_bootbank_
NVIDIA-VMware_ESXi_7.0_Host_Driver_460.73.02-10EM.700.0.0.15
```

#### Note: you should see the following:

```
Installation Result
Message: Operation finished successfully.
Reboot Required: false
VIBs Installed: NVIDIA_bootbank_NVIDIA-VMware_ESXi_7.0_Host_Driver_460.73.02-10EM.700.0.0.15525992
VIBs Removed:
VIBs Skipped:
```

6. Reboot the ESXi server under test.

#### Confirming the NVIDIA vGPU driver is installed correctly on the ESXi server under test

MMM

- 1. Open an SSH session to the ESXi server under test.
- 2. Confirm the NVIDIA driver is loaded:

vmkload\_mod -1 | grep nvidia

#### you should see the following:

nvidia NNN

#### where NNN and MMM are non-zero numbers

3. Confirm the GPUs are visible to nvidia-smi:

nvidia-smi

#### Note: you should see the following:

| +<br>  NVIDIA-SMI          | 460.73.02 Driver                    | Version: 460.73.02                                  | CUDA Version: N/A                                             |
|----------------------------|-------------------------------------|-----------------------------------------------------|---------------------------------------------------------------|
| GPU Name<br>  Fan Temp<br> | Persistence-M<br>Perf Pwr:Usage/Cap | Bus-Id Disp.A<br>  Memory-Usage<br>                 | Volatile Uncorr. ECC  <br>  GPU-Util Compute M.  <br>  MIG M. |
| 0 A100-1<br>  N/A 50C<br>  | PCIE-40GB On<br>PO 105W / 250W      | <br>  00000000:17:00.0 Off<br>  0MiB / 40536MiB<br> | 0  <br>  100% Default  <br>  Disabled                         |
| 1 A100-1<br>  N/A 53C<br>  | PCIE-40GB On<br>PO 110W / 250W      | 00000000:65:00.0 Off<br>  0MiB / 40536MiB<br>       | 0  <br>  100% Default  <br>  Disabled                         |
| 2 A100-1<br>  N/A 45C<br>  | PCIE-40GB On<br>PO 104W / 250W      | 00000000:CA:00.0 Off<br>  0MiB / 40536MiB<br>       | 0  <br>  100% Default  <br>  Disabled                         |
| 3 A100-1<br>  N/A 46C<br>  | PCIE-40GB On<br>PO 104W / 250W      | 00000000:E3:00.0 Off<br>  0MiB / 40536MiB<br>       | 0  <br>  100% Default  <br>  Disabled                         |

| +- |      |         |           |       |      |         |     |   | <br> |           | +        |
|----|------|---------|-----------|-------|------|---------|-----|---|------|-----------|----------|
|    | Proc | esses:  |           |       |      |         |     |   |      |           |          |
|    | GPU  | GI      | CI        | PID   | Туре | Process | nam | e | GI   | PU Memory | <u>7</u> |
|    |      | ID      | ID        |       |      |         |     |   | Us   | sage      |          |
| =  |      |         |           |       |      |         |     |   | <br> |           | ==       |
|    | No   | running | processes | found |      |         |     |   |      |           |          |
| +- |      |         |           |       |      |         |     |   | <br> |           | +        |

4. Remove the ESXi server under test from maintenance mode.

## Enabling vGPU hot migration in VMware vCenter

- 1. In VMware vCenter, in the Hosts and Clusters page, click the vCenter Server (the server itself; not the VM). For this deployment, the server is the root of the navigation tree on the left side in the Hosts and Clusters tab.
- 2. Click the Configure tab.
- 3. Under Settings, click Advanced Settings.
- 4. In the Advanced vCenter Server Settings panel, click EDIT SETTINGS.
- 5. In the Edit Advanced vCenter Server Settings modal dialog, in the Name column, click the filter icon.Type vgpu Note: The vgpu.hotmigrate.enabled setting should be listed in the table of options.
- 6. In the Value column for vgpu.hotmigrate.enabled, ensure the checkbox is checked.
- 7. Click Save.

## Configuring GPU default sharing mode in VMware vCenter

- 1. In VMware vCenter, in the Hosts and Clusters page, click on the ESXi server under test.
- 2. Click the Configure tab.
- 3. In the Hardware section, click Graphics.
- 4. Click Host Graphics, and click EDIT...
- 5. Click the Shared Direct radio button.
- 6. Click the Spread VMs across GPUs (best performance) radio button.
- 7. Click OK.
- 8. Click Graphics Devices.
- 9. For each of the NVIDIA A100 GPUs:
  - a. Click the row of the GPU.
  - b. Click Edit...
  - c. Click the Shared Direct radio button.
  - d. Ensure the Restart X.Org server is checked.
  - e. Click OK.
- 10. Once all GPUs have been configured in Shared Direct mode, restart the ESXi server.

## Preparing the domain controller

### Installing Windows Server 2019 with Active Directory

- 1. Log into the vSphere client as administrator@vsphere.local.
- 2. On the infra server, deploy a Windows Server 2019 VM from the template using 4 vCPU and 8 GB of memory. Name it DC1 and log in as Administrator.
- 3. Launch Server Manager.
- 4. Click Manage  $\rightarrow$  Add Roles and Features.
- 5. At the Before you begin screen, click Next.
- 6. At the Select installation type screen, leave Role-based or feature-based installation selected, and click Next.
- 7. At the Server Selection Screen, select the server from the pool, and click Next.
- 8. At the Select Server Roles screen, select Active Directory Domain Services.
- 9. When prompted, click Add Features, and click Next.
- 10. At the Select Features screen, click Next.
- 11. At the Active Directory Domain Services screen, click Next.
- 12. At the Confirm installation selections screen, check Restart the destination server automatically if required, and click Install.

## Configuring Active Directory and DNS

- 1. After the installation completes, a screen should pop up with configuration options. If a screen does not appear, in the upper-right section of Server Manager, click the Tasks flag.
- 2. Click Promote this server to a Domain Controller.
- 3. At the Deployment Configuration screen, select Add a new forest.
- 4. In the Root domain name field, type test.local and click Next.
- 5. At the Domain Controller Options screen, leave the default values, and enter a password twice.
- 6. To accept default settings for DNS, NetBIOS, and directory paths, click Next four times.
- 7. At the Review Options screen, click Next.
- 8. At the Prerequisites Check dialog, allow the check to complete.
- 9. If there are no relevant errors, check Restart the destination server automatically if required, and click Install.
- 10. When the server restarts, log on using TEST\Administrator and the password you chose in step 5.

### **Configuring Windows Time service**

- 1. To ensure reliable time, we pointed our Active Directory server to a physical NTP server.
- 2. Open a command prompt.
- 3. Configure and restart w32time:

```
W32tm /config /syncfromflags:manual /manualpeerlist:"<ip address of a NTP server>"
W32tm /config /reliable:yes
W32tm /config /update
W32tm /resync
Net stop w32time
Net start w32time
```

## **Configuring DHCP Server**

- 1. Open Server Manager.
- 2. Select Manage, and click Add Roles and Features.
- 3. Click Next twice.
- 4. At the Select server roles screen, select DHCP Server.
- 5. When prompted, click Add Features, and click Next.
- 6. At the Select Features screen, click Next.
- 7. Click Next.
- 8. Review your installation selections, and click Install.
- 9. Once the installation completes, click Complete DHCP configuration.
- 10. On the Description page, click Next.
- 11. On the Authorization page, use the Domain Controller credentials you set up previously (TEST\Administrator). Click Commit.
- 12. On the Summary page, click Close.
- 13. On the Add Roles and Features Wizard, click Close.
- 14. In Server Manager, click Tools  $\rightarrow$  DHCP.
- 15. In the left pane, double-click your server, and click IPv4.
- 16. In the right pane, under IPv4, click More Actions, and select New Scope.
- 17. Click Next.
- 18. Enter a name and description for the scope, and click Next.
- 19. Enter the following values for the IP Address Range, and click Next.
  - Start IP address: 172.16.10.1
  - End IP address: 172.16.100.254
  - Length: 16
  - Subnet mask: 255.255.0.0
- 20. At the Add Exclusions and Delay page, leave the defaults, and click Next.
- 21. Set the Lease Duration, and click Next. We used 30 days.
- 22. At the Configure DHCP Options page, leave Yes selected, and click Next.
- 23. At the Router (Default Gateway) page, leave the fields blank, and click Next.
- 24. At the Specify IPv4 DNS Settings screen, type  ${\tt test.local}$  for the parent domain.
- 25. Type the preferred DNS server IPv4 address, and click Next.

- 26. At the WINS Server page, leave the fields empty, and click Next.
- 27. At the Activate Scope page, leave Yes checked, and click Next.
- 28. Click Finish.

### Configuring the Active Directory SSL Certificate

- 1. Log onto DC1 as administrator@test.local.
- 2. Open Server Manager.
- 3. Select Manage, and click Add Roles and Features.
- 4. When the Add roles and Features Wizard begins, click Next.
- 5. Select Role-based or feature-based installation, and click Next.
- 6. Select DC1.test.local, and click Next.
- 7. At the server rolls menu, select Active Directory Certificate Services.
- 8. When prompted, click Add Features, and click Next.
- 9. Leave Select features as is, and click Next.
- 10. At the Active Directory Certificate Services introduction page, click Next.
- 11. Select Certificate Authority and Certificate Authority Web Enrollment.
- 12. When prompted, click Add Features, and click Next.
- 13. Click Next twice more. Click Install, and click Close.
- 14. In Server Manager, click the yellow triangle icon for Post-deployment configuration.
- 15. On the destination server, click Configure Active Directory Certificate Services.
- 16. Leave credentials as TEST\administrator, and click Next.
- 17. Select Certificate Authority and Certificate Authority Web Enrollment, and click Next.
- 18. Select Enterprise CA, and click Next.
- 19. Select Root CA, and click Next.
- 20. Select Create a new private key, and click Next.
- 21. Select SHA256 with a 2048 Key length, and click Next.
- 22. Leave the names fields and defaults, and click Next.
- 23. Change expiration to 10 years, and click Next.
- 24. Leave Certificate database locations as default. Click Next.
- 25. Click Configure.
- 26. When the configuration completes, click Close.
- 27. Open a command prompt, and type <code>ldp</code>
- 28. Click Connection, and click Connect.
- 29. For server, type dc1.test.local
- 30. Change the port to 636
- 31. Check SSL, and click OK.

### **Configuring LDAP service**

- 1. Open Administrative Tools, and click Certification Authority.
- 2. Click test-DC1-CA  $\rightarrow$  Certificate Templates.
- 3. Right-click Manage.
- 4. Right-click Kerberos Authentication, and select Duplicate Template.
- 5. Click Request Handling.
- 6. Check the box for Allow private key to be exported, and click OK.
- 7. Right-click the new template, and rename it LDAPoverSSL
- 8. Return to the Certificates console. In the right pane, right-click New  $\rightarrow$  Certificate Template to issue.
- 9. Select LDAPoverSSL, and click OK.

## Preparing the VMware Horizon 2103 Connection Server virtual machine

### Deploying the Windows Server 2019 virtual machine with VMware Horizon 2103 Connection Server

- 1. On the infra server, deploy a Windows Server 2019 VM from the template using 4 vCPUs and 8 GB of memory. For the VM name, type view and log in as an administrator.
- 2. Browse to VMware View installation media, and click VMware-viewconnectionserver-x86\_64-7.12.0-15770369.exe.
- 3. Click Run.
- 4. At the Welcome screen, click Next.
- 5. Agree to the End User License Agreement, and click Next.
- 6. Keep the default installation directory, and click Next.
- 7. Select View Standard Server, and click Next.
- 8. At the Data Recovery screen, enter a backup password, and click Next.
- 9. Allow View Server to configure the Windows Firewall automatically, and click Next.
- 10. Authorize the local administrator to administer View, and click Next.
- 11. Choose whether to participate in the customer experience improvement program, and click Next.
- 12. Complete the installation wizard to finish installing View Connection Server.
- 13. Click Finish.
- 14. Reboot the server.
- 15. Join the VM to the test.local domain.

### **Configuring VMware Horizon 2103 Connection Server**

- 1. Open a web browser, and navigate to http://<view connection1 FQDN>/admin.
- 2. Log in as administrator.
- 3. Under Licensing, click Edit License...
- 4. Enter a valid license serial number, and click OK.
- 5. Open View Configuration  $\rightarrow$  Servers.
- 6. In the vCenter Servers tab, click Add...
- 7. Enter vCenter server credentials, and edit the following settings:
  - Max concurrent vCenter provisioning operations: 20
  - Max concurrent power operations: 50
  - Max concurrent View Composer maintenance operations: 20
  - Max concurrent View Composer provisioning operations: 20
  - Max concurrent Instant Clone Engine provisioning operations: 20
- 8. Click Next.
- 9. Uncheck Reclaim VM disk space.
- 10. At the ready to complete screen, click Finish.

### Deploying the VMware View Planner 4.6 test harness

#### Deploying the VMware View Planner 4.6 test harness virtual machine

- 1. Download the viewplanner-harness-4.6.0.0-16995088\_OVF10.ova file from VMware.
- 2. From the vCenter client, select the infra host, and right-click Deploy OVF Template...
- 3. In the Deploy OVF Template wizard, select local file, and click Browse...
- 4. Select viewplanner-harness-4.6.0.0-16995088\_OVF10.ova, click Open, and click Next.
- 5. Select a DataCenter, and click Next.
- 6. Select the infra host, and click Next.
- 7. Review details, and click Next.
- 8. Accept the license agreements, and click Next.
- 9. Select the local DAS datastore, and click Next.
- 10. Select the priv-net network, and click Next.
- 11. Click Next, and click Finish to deploy the harness.
- 12. Power on the new VM, and note the IP address.

### Configuring the VMware View Planner 4.6 test harness

- 1. Open a browser, and navigate to http://<ip address of the harness>:3307/vp-ui/.
- 2. Log in as follows:
  - Username: vmware
  - Password: viewplanner
- 3. Click Log in.
- 4. Click Servers.
- 5. Select infra, and click Add New.
- 6. Enter the following information:
  - Name: vCenter
  - IP: (The IP of vCenter)
  - Type: vcenter
  - DataCenter: Datacenter
  - Domain: vsphere.local
  - Username: administrator
  - Password: (The SSO password for vCenter)
- 7. Click Save.
- 8. Click Identity server.
- 9. Click Add new.
- 10. Enter the following information:
  - Name: test.local
  - IP: (The IP of DC)
  - Type: microsoft\_ad
  - Username: administrator
  - Password: (The password for administrator@test.local)
- 11. Click Save.

## Preparing the Ubuntu 18.04 VDI Data Science Knowledge Worker image

#### Creating a new virtual machine with Ubuntu 18.04 Desktop x86\_64 installation media mounted

- 1. Using the VMware Web client, log into vCenter.
- 2. In the Hosts and Virtual Machines sidebar menu, right-click the infrastructure server, and select New Virtual Machine.
- 3. Under Select a creation type, select Create a new virtual machine, and click Next.
- 4. Under Select a name and folder, set the virtual machine name to VDI-base-ubuntu, and click Next.
- 5. Under Select a compute resource, select the infrastructure server, and click Next.
- 6. Under Select storage, select the local datastore, and set the VM Storage Policy to Management Storage policy Thin. Click Next.
- 7. Under Select compatibility under Compatible with, select ESXi 7.0 or later, and click Next.
- 8. Under Select a guest OS, set Guest OS Family to Linux, and set Guest OS Version to Ubuntu Linux (64-bit). Click Next.
- 9. Under Customize hardware, set the following:
  - CPU: 2
  - Memory: 32 GB
  - New Hard Disk: 64 GB
  - New Network: VM Network
  - "Connected" checkbox: Checked
  - New CD/DVD Drive: Datastore ISO File
- 10. In the window that pops up, select the Ubuntu 18.04.3 Desktop x86\_64 ISO file you previously uploaded.
- 11. Ensure the Connected checkbox is checked.
- 12. Click Add New Device  $\rightarrow$  PCI Device.
- 13. Under New PCI Device, ensure NVIDIA GRID vGPU is selected.
- 14. In the NVIDIA GRID vGPU Profile drop-down menu, select grid\_a100-4c.
- 15. Click Next.
- 16. Review details, and click Finish.
- 17. Wait for the Create virtual machine task to complete.

### Installing Ubuntu 18.04 Desktop x86\_64

- 1. In the Hosts and Virtual Machines sidebar menu, locate the newly created virtual machine.
- 2. Right-click the virtual machine, click Power, and click Power On.
- 3. Open the VMware virtual console.
- 4. Wait for the system to boot to the live installer desktop.
- 5. Click Install Ubuntu.
- 6. For the keyboard layout, select English (US), and click Continue.
- 7. For Updates and other software, perform the following steps:
  - a. Select the Minimal installation radio button.
  - b. Ensure the Download updates... checkbox is checked.
  - c. Ensure the Install third-party... checkbox is not checked.
- 8. Click Continue.

9

- For Installation type, perform the following steps:
  - a. Select the Erase disk and install Ubuntu radio button.
  - b. Ensure the Encrypt the new... checkbox is not checked.
  - c. Ensure the Use LVM... checkbox is checked.
- 10. Click Install Now.

#### Note: If a window pops up asking if you want to write changes to disks, click Continue.

- 11. In the window that asks for your location, select the New York time zone, and click Continue.
- 12. In the window that asks for your identity, fill in the following:
  - Your name: ubuntu
  - Your computer's name: VDI-base-ubuntu
  - Pick a username: ubuntu
  - Choose a password: ubuntu
  - Confirm your password: ubuntu
- 13. Click the radio button for Log in automatically.
- 14. Click Continue.
- 15. Wait for installation to complete, and click Restart Now.
- 16. After the VM restarts, in the Hosts and Virtual Machines sidebar menu, locate the VDI-base-ubuntu virtual machine.
- 17. Click the Summary tab.
- 18. Expand the VM Hardware pane.
- 19. To disconnect CD/DVD Drive 1, next to the plugs icon, click the drop-down, and click Disconnect.
- 20. Once the system has rebooted, you will receive a prompt to upgrade to Ubuntu 20.04. Decline to upgrade, and close the window.

#### Opening a terminal in VMware remote console

- 1. Using VMware Remote Console, connect to the VM.
- 2. Click the quick launch menu.
- 3. In the search box, type Terminal
- 4. Click the Terminal application icon.

#### Enabling password-less sudo

- 1. Open a terminal.
- 2. Become root:

sudo su

3. Edit the sudoers file:

visudo

4. Add the following line to the end of the file. Note: Use a tab (i.e., not spaces) between ubuntu and ALL.

ubuntu ALL=(ALL) NOPASSWD:ALL

- 5. To save the file, press CTRL+O, and press Enter.
- 6. To exit, press CTRL+X.

### Updating Ubuntu package cache

- 1. Open a terminal.
- 2. Update APT's cache:

sudo apt-get update -y

3. Close the terminal.

### **Disabling the Gnome Welcome screen**

- 1. Open a terminal.
- 2. Become root:

sudo su

3. Modify XDG autostart file to disable first login autostart script:

sed -ri 's/^(Exec=.\*)\$/#\1/' /etc/xdg/autostart/gnome-initial-setup-first-login.desktop

#### **Disabling Ubuntu Firewall**

1. Open a terminal.

2. Become root:

sudo su

3. Disable the firewall:

ufw disable

4. Close the terminal, and restart the VM.

## **Disabling IPv6**

- 1. Open a terminal.
- 2. Become root:

sudo su

3. Modify sysctl settings to disable IPv6:

```
sysctl -w net.ipv6.conf.all.disable_ipv6=1
sysctl -w net.ipv6.conf.default.disable ipv6=1
```

4. Open a text editor for /etc/default/grub:

nano /etc/default/grub

5. To disable IPv6 in the default grub command, change the line:

GRUB\_CMDLINE\_LINUX\_DEFAULT="quiet splash"

to read as follows:

GRUB\_CMDLINE\_LINUX\_DEFAULT="quiet splash ipv6.disable=1"

6. To disable IPv6 in the grub command, change the line:

GRUB\_CMDLINE\_LINUX=""

to read

GRUB CMDLINE LINUX="ipv6.disable=1"

- 7. To save, press CTRL+O.
- 8. To exit, press CTRL+X.
- Update grub with the new configuration: update-grub
- 10. Reboot:

reboot

### Disabling the Ubuntu lock screen

- 1. Connect to the VM using VMware Remote Console.
- 2. Click the quick launch menu.
- 3. In the search box, type Settings
- 4. Click the Settings application icon.
- 5. Click Privacy.
- 6. Click Screen Lock.
- 7. Click the Automatic Screen Lock slider button, and ensure it is in the Off position.
- 8. Close the application.

### **Disabling Ubuntu automatic updates**

- 1. Open a terminal.
- 2. Become root:

sudo su

3. Reconfigure the unattended-upgrades package:

dpkg-reconfigure unattended-upgrades

- 4. Click or select No.
- 5. Press Enter.

### Configuring VM networking

- 1. Open a terminal.
- 2. Become root:

sudo su

3. Modify dhclient.conf to remove superseding DNS servers added by VMware tools:

sed -ri -e '/supersede domain-name .\*/d' -e '/supersede domain-name-servers .\*/d' \
 /etc/dhcp/dhclient.conf

4. Open a text editor to modify the host's network plan:

nano /etc/netplan/01-network-manager-all.yaml

5. Edit the file so that it matches the following (be sure to replace the adapter name, active directory domain, and server IP address with appropriate values for your deployment):

```
network:
    version: 2
    renderer: networkd
    ethernets:
        <ETHERNET ADAPTER NAME>:
        dhcp4: true
        link-local: []
        dhcp-identifier: mac
        nameservers:
            search: [ <AD Domain NAME> ]
        addresses: [ <AD Server IP> ]
```

6. Generate and apply the network plan:

```
netplan generate
netplan apply
```

#### Determining the virtual machine's IP Address

- 1. Open a terminal.
- 2. Become root:

sudo su

3. List IP addresses (the IP address of instance is theone on the public/VM network):

ip addr show Close the terminal.

## Configuring /etc/hosts

- 1. Open a terminal.
- 2. Become root:

sudo su

3. Add entries to /etc/hosts:

```
sed -ri \
    -e 's/^127\.0\.0\.1\s.*/127.0.0.1\tlocalhost/' \
    -e 's/^127\.0\.1\.1\s.*/127.0.1.1\t<FQDN>\t<HOSTNAME>/' \
    -e 's/^::1\s+.*/::1\t<FQDN>\t<HOSTNAME>/' \
    /etc/hosts
echo -e "<AD_SERVER_IP> <AD_FQDN>" >> /etc/hosts
echo -e "<HORIZON_VIEW_SERVER_IP> < HORIZON_VIEW_SERVER_FQDN>" >> /etc/hosts
```

Note: make sure to replace FQDN and HOSTNAME for the VM, the AD server, and the View Server with values appropriate to your deployment.

#### Installing Utilities

- 1. Open a terminal.
- 2. Become root:

sudo su

3. Install system packages:

apt-get install -y wget curl htop git tree jq

### **Installing Python**

- 1. Open a terminal.
- 2. Become root:

sudo su

3. Update APT cache:

apt-get update -y

4. Install system packages for Python 2:

apt-get install -y python python-dev python-virtualenv python-pip

5. Add the deadsnakes PPA:

apt-add-repository ppa:deadsnakes/ppa

6. Install system packages for Python 3:

```
apt-get install -y software-properties-common
apt-get update -y
apt-get install -y python3.7 python3.7-dev python3.7-venv python3-pip
```

### Adding the VM to Active Directory

- 1. Open a terminal.
- 2. Become root

sudo su

3. Install prerequisites:

```
apt-get update -y
apt-get install -y \
krb5-user \
winbind \
samba \
tdb-tools \
libnss-winbind \
libpam-winbind \
libpam-winbind \
```

4. Disable IPv6 remote desktop in VMware tools:

nano /etc/vmware-tools/tools.conf

5. In the section for guestinfo, add or modify the max-ipv6-routes value to be 0. For example:

[guestinfo] max-ipv6-routes=0

- 6. Save and close the file.
- 7. Configure Kerberos:

nano /etc/krb5.conf

8. Edit the file so that it matches the following:

Note: be sure to replace domain names and Active Directory fully qualified domain name in bold. Note: these entries are case sensitive; use the case as shown in bold.

```
[libdefaults]
      default_realm =
clockskew =
                                                       MYDOMAIN.LOCAL
      clockskew = 300
ticket_lifetime = 1d
forwardable = true
proxiable = true
dns_lookup_realm = true
dns_lookup_kdc = true
krb4_config = /etc/krb.conf
krb4_realms = /etc/krb.realms
kdc_timesync = 1
                                                        300
      krb4_confrg =
krb4_realms =
kdc_timesync =
ccache_type =
                                                      4
 [realms]
      MYDOMAIN.LOCAL = {
kdc = ACTIVEDIRECTORY.mydomain.local
             admin server = ACTIVEDIRECTORY.abani.local
             default domain = MYDOMAIN.LOCAL
       }
  [domain realm]
       main_realmj
mydomain.local = MYDOMAIN.LOCAL
mydomain.local = MYDOMAIN.LOCAL
  [appdefaults]
                                    = {
      pam
      ticket_lifetime = 1d
renew_lifetime = 1d
forwardable = true
proxiable = false
       retain_after_close = false
       minimum_uid = 0
       debug
                                    = false
Save and close the file.
```

10. Configure Samba:

9

nano /etc/samba/smb.conf

#### 11. Make the file look like the following:

[global]

Note: Be sure to replace domain names in bold. Note: These entries are case sensitive; use the case as shown in bold.

| workgroup                                           | =        | MYDOMAIN                                                                     |
|-----------------------------------------------------|----------|------------------------------------------------------------------------------|
| realm                                               | =        | MYDOMAIN.LOCAL                                                               |
| security                                            | =        | ADS                                                                          |
| encrypt passwords                                   | =        | true                                                                         |
| socket options                                      | =        | TCP_NODELAY                                                                  |
| domain master                                       | =        | no                                                                           |
| local master                                        | =        | no                                                                           |
| preferred master                                    | =        | no                                                                           |
| os level                                            | =        | 0                                                                            |
| domain logons                                       | =        | 0                                                                            |
| server string                                       | =        | %h server (Samba, Ubuntu)                                                    |
| dns proxy                                           | =        | no                                                                           |
| log file                                            | =        | /var/log/samba/log.%m                                                        |
| max log size                                        | =        | 1000                                                                         |
| panic action                                        | =        | /usr/share/samba/panic-action %d                                             |
| server role                                         | =        | standalone server                                                            |
| passdb backend                                      | =        | tdbsam                                                                       |
| obey pam restrictions                               | =        | yes                                                                          |
| unix password sync                                  | =        | yes                                                                          |
| passwd program                                      | =        | /usr/bin/passwd %u                                                           |
| <pre>passwd chat   spassword:* %n\n *password</pre> | =<br>d\s | *Enter\snew\s*\spassword:* %n\n *Retype\snew\s*\<br>supdated\ssuccessfull* . |
| pam password change                                 | =        | yes                                                                          |
| map to guest                                        | =        | bad user                                                                     |
| usershare allow guests                              | =        | yes                                                                          |
| idmap uid                                           | =        | 10000-20000                                                                  |
| idmap gid                                           | =        | 10000-20000                                                                  |
| winbind enum users                                  | =        | yes                                                                          |
| template homedir                                    | =        | /home/%D/%U                                                                  |
| template shell                                      | =        | /bin/bash                                                                    |
| client use spnego                                   | =        | yes                                                                          |
| client ntlmv2 auth                                  | =        | yes                                                                          |
| encrypt passwords                                   | =        | yes                                                                          |
| winbind use default domain                          | =        | yes                                                                          |
| restrict anonymous                                  | =        | 2                                                                            |

#### 12. Configure nsswitch:

nano /etc/nsswitch.conf

13. Edit the file so that it matches the following (leave all instances of "myhostname" as is; do not replace the text with any other text.):

```
passwd: files winbind
group: files winbind
shadow: files winbind
gshadow: files
hosts: files mdns4_minimal [NOTFOUND=return] dns myhostname
networks: files
protocols: db files
services: db files
ethers: db files
rpc: db files
netgroup: nis
```

14. Save and close the file.

#### 15. Open text editor to configurine nsswitch:

nano /etc/nsswitch.conf

```
At the end of the file, add the following lines:
16.
   Note: Be sure to replace domain names in bold. The entries are case sensitive; you must use the case as shown in bold.
   Administrator ALL= (ALL) NOPASSWD: ALL
   Administrator@mydomain.local ALL=(ALL) NOPASSWD:ALL
   MYDOMAIN.LOCAL\administrator ALL=(ALL) NOPASSWD:ALL
   %Administrators ALL=(ALL) NOPASSWD:ALL
   %Administrators@mydomain.local ALL=(ALL) NOPASSWD:ALL
   %MYDOMAIN.LOCAL\administrators ALL=(ALL) NOPASSWD:ALL
   %MYDOMAIN.LOCAL\view planner users ALL=(ALL) NOPASSWD:ALL
   remote desktop wg 0 ALL=(ALL) NOPASSWD:ALL
   remote desktop wg 1 ALL=(ALL) NOPASSWD:ALL
   remote desktop wg 2 ALL=(ALL) NOPASSWD:ALL
   remote desktop wg 3 ALL=(ALL) NOPASSWD:ALL
   remote_desktop_wg_4 ALL=(ALL) NOPASSWD:ALL
   remote desktop wg 5 ALL=(ALL) NOPASSWD:ALL
   remote_desktop_wg_6 ALL=(ALL) NOPASSWD:ALL
   remote_desktop_wg_7 ALL=(ALL) NOPASSWD:ALL
   remote desktop wg 8 ALL=(ALL) NOPASSWD:ALL
   remote desktop wg 9 ALL=(ALL) NOPASSWD:ALL
   remote desktop wg 10 ALL=(ALL) NOPASSWD:ALL
   remote desktop wg 11 ALL=(ALL) NOPASSWD:ALL
   remote desktop wg 12 ALL=(ALL) NOPASSWD:ALL
   remote desktop wg 13 ALL=(ALL) NOPASSWD:ALL
   remote desktop wg 14 ALL=(ALL) NOPASSWD:ALL
   remote desktop wg 15 ALL=(ALL) NOPASSWD:ALL
   remote desktop wg 16 ALL=(ALL) NOPASSWD:ALL
   remote_desktop_wg_17 ALL=(ALL) NOPASSWD:ALL
   remote desktop wg 18 ALL=(ALL) NOPASSWD:ALL
   remote desktop wg 19 ALL=(ALL) NOPASSWD:ALL
   remote desktop wg 20 ALL=(ALL) NOPASSWD:ALL
   remote desktop wg 21 ALL=(ALL) NOPASSWD:ALL
   remote desktop wg 22 ALL=(ALL) NOPASSWD:ALL
   remote desktop wg 23 ALL=(ALL) NOPASSWD:ALL
   remote desktop wg 24 ALL=(ALL) NOPASSWD:ALL
   remote desktop wg 25 ALL=(ALL) NOPASSWD:ALL
   remote desktop wg 26 ALL=(ALL) NOPASSWD:ALL
   remote desktop wg 27 ALL=(ALL) NOPASSWD:ALL
   remote desktop wg 28 ALL=(ALL) NOPASSWD:ALL
   remote desktop wg 29 ALL=(ALL) NOPASSWD:ALL
   remote desktop wg 30 ALL=(ALL) NOPASSWD:ALL
   remote desktop wg 31 ALL=(ALL) NOPASSWD:ALL
   remote desktop wg 32 ALL=(ALL) NOPASSWD:ALL
   remote_desktop_wg_33 ALL=(ALL) NOPASSWD:ALL
   remote desktop wg 34 ALL=(ALL) NOPASSWD:ALL
   remote desktop wg 35 ALL=(ALL) NOPASSWD:ALL
   remote_desktop_wg_36 ALL=(ALL) NOPASSWD:ALL
   remote desktop wg 37 ALL=(ALL) NOPASSWD:ALL
   remote desktop wg 38 ALL=(ALL) NOPASSWD:ALL
   remote desktop wg 39 ALL=(ALL) NOPASSWD:ALL
   remote desktop wg 40 ALL=(ALL) NOPASSWD:ALL
17. Save and close the file.
```

- 18. Reboot the VM:
  - reboot

- 19. Wait for the VM to reboot.
- 20. Join the user to the AD domain:

net ads join -U Administrator@mydomain.local

21. When prompted, enter the administrator's password.

#### Installing OpenSSH server

- 1. Open a terminal.
- 2. Become root:

sudo su

3. Install the OpenSSH SSH server package:

apt-get install -y openssh-server

4. Close the terminal.

#### Connecting to the virtual machine via SSH

1. Using SSH, configure a connection to the IP address of the VM.

2. Optionally, copy a key file. For openssh-client:

ssh-copy-id ubuntu@<IP ADDRESS>

3. Connect to the VM. For openssh-client:

ssh ubuntu@<IP ADDRESS>

#### Mounting CIFS Share with VMware Horizon 2103 and View Planner 4.6 installation media

- 1. Connect to the VM via SSH.
- 2. Become root:

sudo su

3. Install system packages for CIFS:

```
apt-get update -y
apt-get install -y cifs-utils
```

4. Make mountpoint directory:

mkdir -p /media/installers

5. Mount the CIFS share:

```
mount
    -t cifs
    //HOSTNAME/path/to/install/media
    /media/installers
    -o user=USER,password=PASSWORD,domain=DOMAIN
```

#### Note: Make the following replacements:

- Change HOSTNAME to the CIFS share host name
- Change USER to the CIFS share username (use guest for anonymous)
- Change PASSWORD to the CIFS share password (omit for anonymous)
- Change DOMAIN to the CIFS share domain name (omit for anonymous)
- Change /path/to/install/media to the path to the installation media within the CIFS share

### Installing NVIDIA drivers

- 1. Connect to the VM via SSH.
- 2. Become root:

sudo su

3. Disable Gnome desktop, and ban nouveau drivers:

```
systemctl stop gdm
systemctl stop gdm3
systemctl disable --now gdm
systemctl disable --now gdm3
systemctl set-default multi-user.target
echo blacklist nouveau > /etc/modprobe.d/blacklist-nvidia-nouveau.conf
echo options nouveau modeset=0 >> /etc/modprobe.d/blacklist-nvidia-nouveau.conf
apt-get install -y build-essential linux-headers-$(uname -r) dkms pkg-config libglvnd-dev
```

4. Reboot:

6.

reboot

- 5. Once the VM has rebooted, connect to the VM via SSH.
  - Become root:

sudo su

7. Create directories for NVIDIA installers:

mkdir -p /opt/nvidia chmod 777 /opt/nvidia

8. Copy the NVIDIA vGPU zip file from the machine to which it was previously downloaded:

```
scp /local/path/to/NVIDIA-GRID-vSphere-7.0-460.73.02-460.73.01-462.31.zip ubuntu@<VM
IP>:/opt/nvidia/.
```

Note: Replace /local/path/to/ with the path to the folder containing the NVIDIA vGPU driver zip file. Note: Replace <VM IP> with the IP address of the VDI-base-ubuntu virtual machine.

9. Run the installer:

```
cd /opt/nvidia
unzip ./NVIDIA-GRID-vSphere-7.0-460.73.02-460.73.01-462.31.zip
sh ./NVIDIA-Linux-x86 64-460.73.01-grid.run
```

#### Note: You will need to disregard a few error messages as we describe in the following steps.

- 10. The following error message should appear: "The distribution-provided pre-install script failed! Are you sure you want to continue?" Select Continue installation, and press Enter.
- 11. The installer will indicate a mismatch between the kernel compiler and current compiler with the following message: "The kernel was built with gcc version 7.4.0 (Ubuntu 7.4.0-1ubuntu1~18.04.1), but the current compiler version is cc (Ubuntu 7.5.0-3ubuntu1~18.04) 7.5.0." When this happens, select Ignore CC version check, and press Enter.
- 12. The installer will prompt you to install NVIDIA's 32-bit compatibility libraries. Select Yes, and press Enter.
- 13. Reboot the VM:

reboot

- 14. Once the VM has rebooted, connect to the VM via SSH.
- 15. Become root:

sudo su

16. List loaded kernel modules with nvidia in the name:

lsmod | grep nvidia

#### Note: You should see the following:

nvidia

NNN MMM

where NNN and MMM are non-zero numbers.

#### 17. Run nvidia-smi to report GPU statistics:

nvidia-smi

Note: You should see output similar to the following:

+-----+ | NVIDIA-SMI 460.73.01 Driver Version: 460.73.01 CUDA Version: 11.2 | |-----+ | GPU Name Persistence-M| Bus-Id Disp.A | Volatile Uncorr. ECC | | Fan Temp Perf Pwr:Usage/Cap| Memory-Usage | GPU-Util Compute M. | MIG M. | 1 0 GRID A100-4C On | 00000000:02:00.0 Off | 0 | | N/A N/A PO N/A/ N/A| 407MiB/ 4091MiB| 0% Default | Disabled | 

18. Reconfigure the default systemd target:

systemctl set-default graphical.target.

19. Reboot the VM:

reboot

#### Installing Docker

1. Connect to the VM via SSH.

2. Become root:

sudo su

3. Update APT cache, install cURL, and install Docker:

apt-get update -y
apt-get install -y curl
curl https://get.docker.com | sh && sudo systemctl --now enable docker

4. Test Docker functionality:

docker run hello-world

#### Note: You should see the following:

```
Hello from Docker
This message shows that your installation appears to be working correctly.
To generate this message, Docker took the following steps:

The Docker client contacted the Docker daemon.

The Docker daemon pulled the "hello-world" image from the Docker Hub. (amd64)
The Docker daemon created a new container from that image which runs the executable that produces the output you are currently reading.
The Docker daemon streamed that output to the Docker client, which sent it to your terminal.
```

To try something more ambitious, you can run an Ubuntu container with: \$ docker run -it ubuntu bash

Share images, automate workflows, and more with a free Docker ID: https://hub.docker.com/

```
For more examples and ideas, visit: https://docs.docker.com/get-started/
```

#### Installing NVIDIA Docker

#### 1. Connect to the VM via SSH.

2. Become root:

sudo su

3. Add NVIDIA APT repositories:

```
distribution=$(. /etc/os-release;echo $ID$VERSION_ID) && \
    curl -s -L https://nvidia.github.io/nvidia-docker/gpgkey |\
    apt-key add - &&\
    curl -s -L https://nvidia.github.io/nvidia-docker/$distribution/nvidia-docker.list |\
    tee /etc/apt/sources.list.d/nvidia-docker.list &&\
    curl -s -L https://nvidia.github.io/nvidia-container-runtime\
    /experimental/$distribution/nvidia-container-runtime.list |\
    tee /etc/apt/sources.list.d/nvidia-container-runtime.list
```

4. Update te APT cache and install NVIDIA Docker:

apt-get update -y
apt-get install -y nvidia-docker2

5. Restart Docker:

systemctl restart docker

#### 6. Test NVIDIA Docker:

docker run --rm --gpus all nvidia/cuda:11.0-base nvidia-smi

#### Note: You should see the following:

| NVIDIA-SMI 460.73.01 Driver Version: 460.73.01                                                    | CUDA Version: 11.2                                            |
|---------------------------------------------------------------------------------------------------|---------------------------------------------------------------|
| GPU Name Persistence-M  Bus-Id Disp.A<br>  Fan Temp Perf Pwr:Usage/Cap  Memory-Usage<br>          | Volatile Uncorr. ECC  <br>  GPU-Util Compute M.  <br>  MIG M. |
| 0 GRID A100-4C On   0000000:02:00.0 Off<br>  N/A N/A PO N/A / N/A   407MiB / 4091MiB<br>          | 0  <br>  0% Default  <br>  Disabled  <br>++                   |
| <pre>' ' Processes: GPU GI CI PID Type Process name I ID ID I==============================</pre> | <br> <br>  Usage<br> <br>                                     |

## Configuring Docker DNS settings

- 1. Connect to the virtual machine via SSH.
- 2. Become root:

sudo su

3. Add DNS servers to docker's daemon.json configuration file:

```
cat /etc/docker/daemon.json | \
    jq '.dns = <DNS_SERVERS>' -eM | \
    jq '.dns-search = <DNS_SEARCH>' \
    > /tmp/daemon.json
    mv /tmp/daemon.json /etc/docker/daemon.json
    <DNS_SERVERS><DNS_SEARCH>
```

4. Restart Docker:

systemctl restart docker.service

### Downloading and preprocessing the dataset

- 1. Follow the download and preprocessing instructions at the following URL: https://github.com/mlcommons/inference\_results\_v1.0/tree/master/closed/NVIDIA/code/resnet50/tensorrt.
- 2. Copy your preprocessed data to a new folder on the VM, such as /data/mlperf/resnet-dataset/.

### Installing MLPerf Inference v1.0

- 1. Connect to the VM via SSH.
  - Become root:

sudo su

2.

3. Clone the MLPerf Inference v1.0 results repository:

```
mkdir -p /opt/mlperf-inference-v1.0/{code,user}
cd /opt/mlperf-inference-v1.0
git clone --depth=1 https://github.com/mlcommons/inference_results_v1.0.git ./code
cd code
```

4. Patch the makefile to avoid trying to invoke a missing script:

sed -ri '#\t@python3 scripts/print\_harness\_result.py.\*#d' closed/DellEMC/Makefile

### Defining custom system for MLPerf Inference v1.0.

- 1. Connect to the virtual machine via SSH.
- 2. Become root:

sudo su

3. Edit the known systems list:

```
nano /opt/mlperf-inference-v1.0/code/closed/DellEMC/code/common/system_list.py
```

4. At the bottom of the file, just a few lines below the line starting with class KnownSystems, remove all of the declarations for other systems (lines of the form XXX=SystemClass (...)), and add a new system class definition:

```
R750XA_GRID_A100_4C = SystemClass("R750xa_GRID-A100-4C", ["GRID A100-4C"], [],
Architecture.Ampere, [1] )
```

- 5. To save the file, press Ctrl+O, and press Enter.
- 6. To exit, press Ctrl+X.

## Defining custom test configurations for MLPerf Inference v1.0.

- 1. Connect to the VM via SSH.
- 2. Become root:

sudo su

3. Edit the server configurations file:

```
nano /opt/mlperf-inference-v1.0/code/closed/DellEMC/configs/resnet50/Server/config.json
```

```
Edit the file so that it matches the following:
4.
    {
      "R750xa GRID-A100-4Cx1": {
       "config ver": {},
        "use cuda thread per device": true,
        "use graphs": true,
        "gpu batch size": 64,
        "gpu copy_streams": 4,
        "gpu inference streams": 4,
        "server_target_qps": 2350,
        "deque timeout usec": "4000"
      }
      "benchmark": "resnet50",
      "default": {
        "active sms": 100,
        "input_dtype": "int8",
        "input format": "linear",
        "map_path": "data_maps/dataset/val_map.txt",
        "precision": "int8",
        "tensor path": "${PREPROCESSED DATA DIR}/dataset/ResNet50/int8 linear",
        "use deque limit": true
      },
      "scenario": "Server",
   }
```

- 5. To save the file, press Ctrl+O, and press Enter.
- 6. To exit, press Ctrl+X.

#### Installing MLPerf Inference v1.0 Utility script

- 1. Connect to the virtual machine via SSH.
- 2. Become root:

sudo su

3. Create a folder for the utility script:

```
mkdir -p /opt/mlperf-runnerEdit the utility script:
nano /opt/mlperf-runner/run-mlperf-container.sh
```

4. Edit the file so that it matches the following (Note: be sure to replace DNS server IP addresses and search domains):

```
#!/bin/bash
#! ______
       !!! Require root privileges !!!
#!
#! ______
if [[ $UID -ne 0 ]]; then
 echo "Script started as ''whoami'' instead of 'root'. "
 echo "Restarting script as 'root' user using sudo."
 sudo bash $0 "$@"
 exit $?
fi
echo "SCRIPT: $0"
echo "ARGUMENTS: $@"
echo "WORKING DIR: 'pwd'"
echo "RUNNING AS: ''whoami''"
echo "ENVIRONMENT:"
env | egrep -v '^(PATH|LS COLORS)' | sed 's/^/ | /' | column -ntxs '='
echo "PATH"
echo "$PATH" | sed 's/:/\n/g' | sed 's/^/ | /'
```

```
# Argument initialization
# -----
IMAGE NAME=
CONTAINER NAME=
CONTAINER HOSTNAME=
OUTPUT_IMAGE=
declare -a EXTRA ARGS
declare -a TEST EXTRA_ARGS
declare -a CMD
# outer directories (base)
DATA DIR=/data/mlperf/resnet-dataset
CODE DIR=/opt/mlperf-inference-v1.0/code
USER DIR=/opt/mlperf-inference-v1.0/user
LOG DIR=/var/log/mlperf
# ______
# Error handling
# -----
function errexit() {
 echo "Error: $@" 1>&2
 echo "Aborting..." 1>&2
 exit 1
}
# -----
# Parse Arguments
# _____
while [ $# -gt 0 ]; do
 arg="$1"
 shift
 case "$arg" in
  -i|--image) IMAGE_NAME=$1; shift ;;
  -h|--hostname) CONTAINER HOSTNAME=$1; shift ;;
  -n|--name) CONTAINER_NAME=$1; shift ;;
   -o|--output-image) OUTPUT_IMAGE=$1; shift ;;
                                  shift ;;
   -d|--data-dir) DATA_DIR=$1;
  -c|--code-dir) CODE DIR=$1;
                                  shift ;;
  -u|--user-dir) USER_DIR=$1;
                                  shift ;;
               LOG DIR="$1"
                                   shift ;;
   --log-dir)
   -x|--extra-args)
    # Consume remaining arguments up to a '--' argument which resumes normal parsing.
    while [ $# -gt 0 ]; do
     xarg="$1"
     shift
     if [ "$xarg" == "--" ]; then
       break
      else
      EXTRA ARGS+=("${xarg}")
     fi
    done
   ;;
   -t|--test-args)
    \# Consume remaining arguments up to a '--' argument which resumes normal parsing.
    while [ $# -gt 0 ]; do
```

# \_\_\_\_\_\_

```
arg="$1"
        shift
        if [ "$arg" == "--" ]; then
         break
        else
          TEST EXTRA ARGS+=("${arg}")
        fi
      done
    ;;
    --|--cmd)
      # start of command. Consume remaining arguments
      while [ $# -gt 0 ]; do
       CMD+=("${1}")
       shift
      done
    ;;
    -b|--build)
      CMD=(bash -c 'export DEBIAN_FRONTEND=noninteractive && apt-get install -y tree jq htop &&
    make download model BENCHMARKS=resnet50 && make build && make generate engines RUN ARGS="--
   benchmarks=resnet50 --scenarios=Offline,Server --config ver=default"')
       ;;
   --run-server)
                       RUN=yes; SCENARIO=Server
                                                        ;;
                     RUN=yes; SCENARIO=Offline
    --run-offline)
                                                       ;;
    --bash)
                        CMD=(bash);
                        EXTRA ARGS+=("-it")
                        CONTAINER HOSTNAME=mlperf-bash
                        CONTAINER NAME=mlperf-bash
                        OUTPUT IMAGE=
    ;;
    --remove | --rm)
                        EXTRA ARGS+=("--rm"); OUTPUT IMAGE= ;;
    *)
      # unrecognized option, must be start of command. Consume remaining arguments
      CMD+=("${arg}")
      while [ $# -gt 0 ]; do
       CMD+=("${1}")
        shift
      done
   ;;
  esac
done
LOG DIR INNER=/mlperf-logs
mkdir -p "${LOG DIR}"
if [ "$RUN" == yes ]; then
  CMD=(python3 code/main.py --benchmarks=resnet50 \
    --scenarios=$SCENARIO --config ver=default \
    --test mode=PerformanceOnly --action=run harness \
   --log_dir=${LOG_DIR_INNER} \
  )
  CMD+=( "${TEST EXTRA ARGS[@]}" )
  EXTRA ARGS+=("-e" "PREPROCESSED DATA DIR=/scratch/preprocessed data" "--rm")
  CONTAINER HOSTNAME=mlperf
  CONTAINER NAME=mlperf
  OUTPUT IMAGE=
fi
```

```
# ______
# Argument checks and defaults
# _____
[ -z "${CMD}" ] && errexit "Missing command! Note: Specify with --cmd X Y Z, -- X Y Z, or just X Y Z
at the end of all other options."
if [ -z "${IMAGE_NAME}" ]; then IMAGE_NAME=mlperf-inference:dell-latest; fi
if [ -z "${CONTAINER_NAME}" ]; then CONTAINER_NAME=${IMAGE_NAME/:*/}; fi
if [ -z "${CONTAINER HOSTNAME}" ]; then CONTAINER HOSTNAME=${CONTAINER NAME}; fi
[ ! -d "${DATA DIR}" ] && errexit "Missing data directory! Note: Specify with --data-dir DIRECTORY."
[ ! -d "${CODE DIR}" ] && errexit "Missing code directory! Note: Specify with --code-dir DIRECTORY."
[ ! -d "${USER_DIR}" ] && errexit "Missing user directory! Note: Specify with --user-dir DIRECTORY."
# -----
# Derived Arguments and constants
# ______
# outer directories (subdirs)
WORK DIR=${CODE DIR}/closed/DellEMC
MAPS DIR=${CODE DIR}/closed/NVIDIA/data maps/imagenet
# inner directories
USER DIR INNER=/mnt/user
WORK DIR INNER=/work
MAPS DIR INNER=${WORK DIR INNER}/data maps/imagenet
SCRATCH DIR INNER=/scratch
DATA_DIR_INNER=${SCRATCH_DIR_INNER}/preprocessed_data
# -----
# Derived Docker invocation arguments
# _____
VOLUME ARGS="-v ${LOG DIR}:${LOG DIR INNER} -v ${DATA DIR}:${DATA DIR INNER} -v ${WORK DIR}:$
DIR INNER} -v ${USER DIR}:${USER DIR INNER} -v ${MAPS DIR}/cal map.txt:${MAPS DIR INNER}/cal map
txt:ro -v ${MAPS_DIR}/val_map.txt:${MAPS_DIR_INNER}/val_map.txt:ro -v /etc/timezone:ro
-v /etc/localtime:/etc/localtime:ro"
GPU ARGS="--gpus=all"
SECURITY_ARGS="--security-opt apparmor=unconfined --security-opt seccomp=unconfined
--cap-add SYS ADMIN"
ENVIRONMENT ARGS="-w ${WORK DIR INNER} -e MLPERF SCRATCH PATH=${SCRATCH DIR INNER} -e NVIDIA MIG
CONFIG DEVICES=all"
DEVICE ARGS="--device /dev/fuse"
HOST ARGS="-h ${CONTAINER HOSTNAME} --add-host ${CONTAINER HOSTNAME}:127.0.0.1"
NET ARGS="--net host"
DNS ARGS="--dns <AD SERVER IP> --dns <ORG DNS SERVER IP> --dns-search <AD DOMAIN> --dns-search <ORG
DNS SEARCH DOMAIN>"
CONTAINER ARGS="--name ${CONTAINER NAME}"
function run() {
 echo "RUNNING COMMAND: $@"
 "${@}"
}
# -----
# Docker run function
# -----
function run_container() {
 run
                 \
```

```
docker run
                  \
 ${VOLUME ARGS}
                  ${GPU ARGS}
                  \backslash
 ${SECURITY_ARGS}
                  \setminus
 ${ENVIRONMENT_ARGS} \
 ${DEVICE ARGS}
                  \
 ${HOST_ARGS}
                  \
 ${NET ARGS}
 ${DNS ARGS}
                  \setminus
 ${CONTAINER_ARGS}
                 \
 "${EXTRA ARGS[@]}" \
 ${IMAGE NAME} \
 "${CMD[@]}"
}
# ______
# Docker commit function
# ______
function commit container() {
 if [ -z "${OUTPUT IMAGE}" ]; then
   echo "Not committing container to image as no output was specified."
 else
   run docker stop "${CONTAINER NAME}";
  run docker commit "${CONTAINER NAME}" "${OUTPUT IMAGE}" &&
  run docker rm "${CONTAINER NAME}"
 fi
}
# ______
# main entry point
# -----
# Run the specified command in the specified mlperf-based
# container, optionally commiting the container as a new image
run container && commit container || errexit "Failed to run container or commit container to image."
```

- 5. To save the file, press CTRL+O, and press Enter.
- 6. To exit, press CTRL+X.

### **Building MLperf Inference v1.0**

- 1. Connect to the VM via SSH.
- 2. Become root:

sudo su

3. Invoke the prebuild process:

```
cd /opt/mlperf-inference-v1.0/code
make prebuild
```

- 4. Wait for the prebuild to complete.
- 5. Build the MLPerf container:

```
cd /opt/mlperf-inference-v1.0/code/closed/DellEMC
   /opt/mlperf-runner/run-mlperf-container.sh \
    -i mlperf-inference:dell-latest \
    -h mlperf-inference-userv1.0 \
    -n mlperf-inference-user \
    -o mlperf-inference-v1.0-dellemc \
    --build
```

6. Wait for the container to finish building.

### Installing VMware Tools

#### Mounting the VMware Tools ISO

- 1. In the Hosts and Virtual Machines sidebar menu, locate the newly created VM.
- 2. Click the Summary tab.
- 3. In the Actions drop-down menu, click Guest OS, and click Install VMware Tools...
- 4. Click Mount.

#### Extracting and installing VMware Tools

- 1. Connect to the VM via SSH.
- 2. Mount the VMware Tools ISO, extract and run the installer:

```
mkdir /media/vmware-tools
mount /dev/sr0 /media/vmware-tools
mkdir /opt/vmware-tools
cd /opt/vmware-tools
cp /media/vmware-tools/VMwareTools-10.3.23-17030940.tar.gz
tar -xvf ./VMwareTools-10.3.23-17030940.tar.gz
cd vmware-tools-distrib
./vmware-install.pl
yes
```

3. For all remaining prompts, to accept the defaults, press Enter.

### Installing the VMware Horizon 2103 agent

- 1. Locate the installation media for VMware Horizon within the CIFS share.
- 2. Connect to the VM via SSH.
- 3. Become root:

sudo su

4. Make a folder for the Horizon 2103 agent installer:

```
mkdir /opt/horizon-agent
    cd /opt/horizon-agent
```

- Copy the Horizon 2103 agent installer to the virtual machine Note: replace /path/to/installers with the relevant folder on your CIFS/Samba share:
  - cp /media/installers/path/to/installers/VMware-horizonagent-linux-x86\_64-2103-8.2.0-17771892.tar.gz \
     /opt/horizon-agent/.
- 6. Extract the installer:

```
tar -xvf VMware-horizonagent-linux-x86 64-2103-8.2.0-17771892.tar.gz
```

7. Run the installer:

```
cd VMware-horizonagent-linux-x86_64-2103-8.2.0-17771892
apt-get -y install python-dbus python-gobject
./install_viewagent.sh
```

8. To confirm that you want to install the agent, press Enter.

### Installing the VMware View Planner agent

- 1. Locate the installation media for VMware View Planner Agent within the CIFS share.
- 2. Connect to the virtual machine via SSH.
- 3. Become root:

sudo su

4. Make a folder for the VMware View Planner 4.6 Agent installer:

```
mkdir /opt/view-planner-agent
    cd /opt/view-planner-agent
```

 Copy the VMware View Planner 4.6 Agent installer to the virtual machine. Note: replace /path/to/installers with the relevant folder on your CIFS/Samba share:

```
cp /media/installers/path/to/installers/viewplanner-linux-agent-c-4.6.0.0-16995088.tar.gz /opt\
    /view-planner-agent/.
```

#### 6. Extract and run the installer:

```
tar -xvf viewplanner-linux-agent-c-4.6.0.0-16995088.tar.gz
cd agent
./linux agent setup.sh
```

7. When prompted, enter the IP address for the View Planner harness VM, and press Enter.

### Installing Google Chrome (optional)

1. Connect to the VM via SSH.

Become root:

2

- sudo su
- 3. Make a folder for the Google Chrome installer:

mkdir /opt/google-chrome
 cd /opt/google-chrome

- 4. Download the Google Chrome installer:
- wget https://dl.google.com/linux/direct/google-chrome-stable current amd64.deb
- 5. Update APT, install prerequisites, and install Google Chrome:

```
apt-get update -y
apt-get install -y xz-utils
dpkg -I google-chrome-stable current amd64.deb
```

#### Installing the View Planner MLPerf Inference v1.0 custom workload

- 1. Connect to the VM via SSH.
- 2. Become root:

sudo su

3. Create a new workload directory:

```
plugins_home=~/ vp_agent/workload/vdi_user/
plugin_dir=${ plugins_home }/vp_mlperf_inference_1.0
mkdir -p $plugin_dir
cd $plugin dirCreate the workload configuration file:nano workload.config
```

4. Edit the configuration file so that it matches the following:

Note: replace /path/to/network/share (on line 36) with the mountpoint to a CIFS/Samba share which is persistently mounted in /etc/fstab. This will hold some debugging log files.

| [DEFAULT]                      |                                                                                                    |
|--------------------------------|----------------------------------------------------------------------------------------------------|
| NAME                           | = vp_mlperf_inference                                                                                       |
| VERSION                        | = 1.0                                                                                                    |
| EXECUTABLE_NAME                | = python workload_script.py                                                                                 |
| EMBEDDED_PYTHON                | = 1                                                                                                    |
| TIMEOUT_SEC                    | = 7200                                                                                                    |
| THINK_TIME_SEC                 | = 5                                                                                                    |
| TYPE                           | = 0                                                                                                    |
| OPERATING_SYSTEM               | = LINUX                                                                                                    |
| DETAILS                        | = "MLPerf inference v1.0 workload"                                                                          |
| SHARED_FOLDER                  | = /path/to/network/share                                                                                    |
| LAUNCHER_DIR                   | = /opt/mlperf-runner                                                                                        |
| LAUNCHER_SCRIPT                | = run-mlperf-container.sh                                                                                   |
| LAUNCHER_ARGS<br>script:nano w | <pre>= -i mlperf-inference-v1.0-dellemc:latestrun-offlineCreate the workload python orkload script.py</pre> |

5. Edit the script so that it matches the following:

Note: replace /path/to/network/share (on line 36) with the mountpoint to a CIFS/Samba share which is persistently mounted in /etc/fstab. This will hold some debugging log files.

```
*****
# Copyright 2020 Principled Technologies, Inc. All rights reserved.
# Name: workload script.py
# Author : cwolfe@principledtechnologies.com
# Description : This is a custom workload for view planner which invokes mlperf inference 1.0
*****
import sys
import os
import logging
import subprocess
import threading
import time
import socket
import shlex
import datetime
import signal
import traceback
from enum import Enum
from queue import Queue, Empty
from typing import Optional
__WLOAD_CODE_DIR__ = os.path.dirname(os.path.abspath(__file__))
 _CODE_ROOT_DIR__ = os.path.abspath(os.path.join(__WLOAD_CODE_DIR_, '..', '..', '..'))
__SHARED_CODE_DIR__ = os.path.abspath(os.path.join(__CODE_ROOT_DIR_, 'shared'))
__GLOGS_DIR__ = os.path.abspath(os.path.join(__CODE_ROOT_DIR__, 'logs'))
                = os.path.abspath(os.path.join( WLOAD CODE DIR , 'logs'))
WLOGS DIR
sys.path.append( __SHARED_CODE_DIR__ )
                WLOAD CODE DIR )
sys.path.append(
from workload include import WorkloadHelper, operation group, SUCCESS, FAILURE
from configparser import SafeConfigParser
prevumask=os.umask(00000)
try:
   logger = logging.getLogger("workload")
   logger.setLevel(logging.DEBUG)
   fh = logging.FileHandler('/path/to/network/share/debug/%s.log' % socket.getfqdn())
   fh.setLevel(logging.DEBUG)
   fh2 = logging.FileHandler('./MLPERF WORKLOAD.log')
   fh2.setLevel(logging.DEBUG)
   ch = logging.StreamHandler()
   ch.setLevel(logging.ERROR)
   formatter = logging.Formatter('%(asctime)s - %(name)s - %(levelname)s - %(message)s')
   fh.setFormatter(formatter)
   fh2.setFormatter(formatter)
   ch.setFormatter(formatter)
   logger.addHandler(fh)
   logger.addHandler(fh2)
   logger.addHandler(ch)
   logger.info("Logger initialized...")
   logger.info("Parsing config ...")
   try:
```

```
parser = SafeConfigParser()
    parser.read('workload.config')
    launcher_dir = parser.get('DEFAULT', 'LAUNCHER_DIR')
launcher_script = parser.get('DEFAULT', 'LAUNCHER_SCRIPT')
launcher_args = parser.get('DEFAULT', 'LAUNCHER_ARGS')
    shared_folder
                         = parser.get('DEFAULT', 'SHARED FOLDER')
    _
timeout_sec
                         = int( parser.get('DEFAULT', 'TIMEOUT_SEC') ) - 5
    current directory = os.getcwd()
    if timeout sec < 1:
         timeout sec = 1
except Exception as e:
    trv:
         logger.exception('Exception while reading config file {}'.format(str(e)))
    finally:
        e = None
         del e
logger.info("Defining time functions ...")
def now() -> datetime.datetime
    return datetime.datetime.utcnow().replace( tzinfo=datetime.timezone.utc )
def dt(start:datetime.datetime, end:Optional[datetime.datetime]=None) -> None:
    if end is None:
        end = now()
    return (end - start).total seconds()
def timestamp():
    return datetime.datetime.strftime(now(), "%d%b%y-%H%M%S.%f").upper()
logger.info("Defining globals ...")
hostname = socket.getfqdn()
runtime = timestamp()
host_dir = os.path.join(shared_folder, hostname)
capture_dir = os.path.join(host_dir, f'RUN-{ runtime }' )
#capture_dir = __WLOGS_DIR___
launcher = os.path.join(launcher_dir, launcher_script)
nvidiaSmiExeLoc = 'nvidia-smi'
logger.info("Initializing workload helper ...")
try:
    #initialize helper class
    workloadHelper = WorkloadHelper()
except Exception as e:
    logger.exception("Failed to initialize helper")
    sys.exit()
logger.info("Registering operations ..."
op count = 1
op details = [
    ["run_mlperf", operation_group.OP_GROUP_A, 1]
]
workloadHelper.register(op details)
```

```
logger.info("Defining program class ...")
class Channel(Enum):
   """ Identifies the output stream of a child processes. """
   STDOUT = 0
   STDERR = 1
class Program(object):
   """ A child process. """
    def str (self):
        return ' '.join([shlex.quote(arg) for arg in self.args])
    def repr (self):
        return "Program(%s)" % self
    def __init__(
           self,
            args,
            capture stdout = True,
            capture stderr = True,
            display stdout = True,
            display stderr = True,
            timeout seconds=None,
           listener=None,
            env = None,
            log_prefix = None,
           silent = True,
           copy shell env = True,
           logger = None
   ):
                            = logger if logger else logging.getLogger()
        self.logger
                            = [str(arg) for arg in args]
        self.args
        self.capture_stdout = capture_stdout
        self.capture_stderr = capture_stderr
       self.display_stdout = display stdout
        self.display_stderr = display_stderr
        self.timeout = timeout_seconds
self.listener = listener
       self.listener
        self.env
                             = env
       = env
self.log_prefix = log_prefix
self.silent
       self.silent
                            = None
        self. proc
       self.return_code = None
self._output = []
self._stopped = threading.Event()
       self._stderr_thread = None
       self._stdout_thread = None
       self._handler thread = None
        self._watchdog_thread = None
        self._queue = Queue()
       self._T_start
                            = None
        self.timed_out
                            = threading.Event()
        if (env is not None) and copy_shell_env:
           for k in [
               'LANG',
```

```
'LANGUAGE',
                'LC ALL',
                'DISPLAY',
                'LS COLORS',
                'HOST TYPE',
                'USER',
                'HOME',
                'NAME',
                'SHELL',
                'DOCKER HOST',
                'TERM',
                'PATH'
            ]:
                v = os.environ.get(k, None)
                if v is not None:
                    env[k] = v
    def watchdog(self):
        if self.timeout is not None:
            while self._proc.poll() is None:
                t now = now()
                elapsed = dt(self._T_start, t_now)
                if elapsed > self.timeout:
                    self.logger.warning(
"Program failed to complete in %s seconds." % self.timeout)
                    self.timed out.set()
                    self.terminate()
                    while self._proc.poll() is None:
                        time.sleep(0.01)
                else:
                    time.sleep(0.01)
    def pipe reader(self, queue, pipe, channel, capture, display):
        try:
            with pipe:
                for line in iter(pipe.readline, b''):
                    queue.put(
                        (channel, capture, display, line, now())
                    )
        finally:
            queue.put(
                (channel, capture, display, None, now())
            )
    def handler(self, queue, stopped):
        prefix = (self.log prefix + ' ') if self.log prefix else ''
        while not stopped.isSet():
            try:
                (channel, capture, display, line, timestamp) = queue.get_nowait()
                if line is not None:
                    if isinstance(line, bytes):
                        line = line.decode('utf-8').rstrip()
                    if capture:
                        self. output.append((channel, line, timestamp))
                    if display:
                        if channel==Channel.STDOUT:
```

```
self.logger.info(prefix+line)
                    else:
                       self.logger.error(prefix+line)
               if self.listener:
                    try:
                       self.listener(channel, line, timestamp)
                    except Exception: #pylint: disable=broad-except
                      self.logger.exception(
                           "Error during user-supplied message"
                           " handler. (IGNORED)"
                       )
            queue.task done()
        except Empty:
           time.sleep(0.05)
        except Exception:
           self.logger.exception("Error processing program output")
def start(self):
   if not self.silent:
       self.logger.info("Starting program: %s" % self)
   self. T start = now()
   self._proc = subprocess.Popen(
       self.args,
                         = subprocess.PIPE,
       stdout
       stderr
                        = subprocess.PIPE,
       bufsize
                        = 1,
       close_fds
                        = False,
                         = self.env,
       env
       universal newlines = False
    )
   if self.timeout:
       self.watchdog thread = threading.Thread( target=self. watchdog )
       self.watchdog_thread.start()
    # start the handler thread
   self.handler thread = threading.Thread(
       target=self. handler,
       args=[self._queue, self._stopped]
    )
   self.handler thread.start()
    # start the reader threads
   self.stdout thread = threading.Thread(
       target=self. pipe reader,
       args=[
           self. queue, self. proc.stdout, Channel.STDOUT,
           self.capture stdout, self.display stdout
        ]
   )
   self.stdout thread.start()
   self.stderr_thread = threading.Thread(
       target=self.pipe reader,
       args=[
```

```
self._queue, self._proc.stderr, Channel.STDERR,
            self.capture_stderr, self.display_stderr
            1
        )
   self._stderr_thread.start()
def wait(self)->int:
   self. stdout thread.join()
   self. stderr thread.join()
   self. queue.join()
   self. stopped.set()
   self._handler_thread.join()
   if self.timeout:
       self._watchdog_thread.join()
   self.return_code = self._proc.wait()
   if not self.silent:
        self.logger.info(
           "Program completed: %s --> %s" % (
           self, self.return code
            )
       )
   return self.return code
def send signal(self, sig):
   if not self.silent:
        self.logger.info("Terminating program: %s with signal %s" % (self, sig))
   self. proc.send signal(sig)
def terminate(self):
   if not self.silent:
       self.logger.info("Terminating program: %s" % self)
   self. proc.terminate()
Oproperty
def is finished(self):
   return self._proc.poll() is not None
0property
def records(self):
   for x in self. output:
       yield x
0property
def lines(self):
   for (_, line, __) in self._output
       yield line
0property
def stdout lines(self):
   for (channel, line, ) in self. output:
       if channel == Channel.STDOUT:
            yield line
@property
def stderr lines(self):
```

```
for (channel, line, _) in self._output:
           if channel == Channel.STDERR:
               yield line
    0property
    def output(self):
       return '\n'.join(self.lines)
    0property
    def stdout(self):
       return '\n'.join(self.stdout lines)
    0property
    def stderr(self):
        return '\n'.join(self.stderr_lines)
class MlPerfProgram(Program):
    def init ( self ):
        super( MlPerfProgram, self ). init (
           [
                '/bin/bash',
                '-c',
                "%s %s --log-dir %s" % (launcher, launcher args, capture dir)
           ],
           capture_stdout = False,
           capture_stderr = False,
           display_stdout = True,
           display stderr = True,
           timeout seconds = timeout sec,
           listener = None,
           env = None
log_prefix = None,
silent = False
                          = None,
                            = False,
           copy_shell_env = True,
                         = logging.getLogger('mlperf')
           logger
        )
class NVSMIProgram(Program):
    def __init__( self ):
        super( NVSMIProgram, self ). init (
            [
                nvidiaSmiExeLoc,
                "-l",
                "-q",
                "--display=MEMORY,UTILIZATION"
            ],
           capture_stdout = False,
           capture_stderr = False,
           display stdout = True,
           display stderr = True,
           timeout seconds = None,
           listener = None,
           env = None,
log_prefix = None,
silent = False,
           copy shell env = True,
```

```
logger
                               = logging.getLogger('nvsmi')
            )
    logger.info("Starting operations loop ...")
    overall result = SUCCESS
    for counter in range(op_count):
        op = op details[counter]
        op name, op group, op taskcount = op
        logger.debug("counter %d, opcount %d"%(counter,op count))
        workloadHelper.schedule()
        workloadHelper.startOpLog(op details[counter][0])
        if (counter == 0):
            logger.debug("Starting MLperf run")
            try:
                os.makedirs(capture dir, mode=777, exist ok=True)
                nvsmi = NVSMIProgram()
                nvsmi.start()
                mlperf = MlPerfProgram()
                try:
                    mlperf.start()
                    mlperf rc = mlperf.wait()
                    if mlperf rc != 0:
                        logger.exception("MLPerf script returned error status: %s." % mlperf rc)
   workloadHelper.logError(op_
name, "MLPerf script returned error status: %s." % mlperf_rc, FAILURE)
                        overall_result = FAILURE
                except Exception as e:
                    logger.exception("Error launching or waiting for MLPerf script: %s." % str(e))
                    workloadHelper.logError(op
name, "Error launching or waiting for MLPerf script: %s." % str(e), FAILURE)
                    overall result = FAILURE
                finally:
                   del mlperf
                    mlperf=None
                nvsmi.send signal(signal.SIGINT)
                nvsmi rc = nvsmi.wait()
            except Exception as e:
                logger.exception("Unhandled exception when running MLPerf script or nvidia
smi: %s." % str(e))
                workloadHelper.logError(op
name, "Unhandled exception when running MLPerf script or nvidia-smi.", FAILURE)
                overall result = FAILURE
            finally:
               del nvsmi
                nvsmi=None
        else:
            break
        # End watermark and log timestamp [DO NOT REMOVE]
        workloadHelper.endOpLog(op details[counter][0])
```

```
workloadHelper.finished(overall_result)
except Exception as e:
    logger.exception("Unhandled exception: %s" % str(e))
finally:
    logging.shutdown()
    os.umask(prevumask)
```

6. Set file and folder permissions for the custom workload:chown -R root:root \$d

chmod -R 777 \$d

### Finalizing the VDI base image

- 1. In vCenter, on the left pane, locate and right-click the VM.
- 2. Click Template.
- 3. Click Convert to template.
- 4. In the popup, click Okay.
- 5. Rename the template mp-a1004cx1

## Creating a VMware Customization Specification for VDI Desktop virtual machines

- 1. In vCenter, in the drop-down menu, select Profiles and Policies.
- 2. In the left sidebar, click VM Customization Specifications.
- 3. Click +New.
- 4. For Name, type a1004cx1
- 5. For Target Guest OS, select Linux.
- 6. Click Next.
- 7. Select Use Virtual Machine Name.
- 8. For Domain Name, enter your Active Directory domain name.
- 9. Click Next.
- 10. Select your Area and Location, and ensure Hardware clock set to is set to UTC.
- 11. Click Next.
- 12. In the Customization script field, enter the following text.

Note: make sure to replace domain name and administrator password suitable for your deployment.

```
#!/bin/bash
function errexit() {
   echo "ERROR: $@\nAborting..." 1>&2;
    exit 1
}
function join ad() {
   kdestroy
   yes password | kinit Administrator@mydomain.local
   yes password | net ads leave -U Administrator@mydomain.local
    yes password | net ads join -U Administrator@mydomain.local
function autologin() {
   sed -r 's/^(#\s*)?AutomaticLoginEnable\s*=.*/AutomaticLoginEnable = True/' -i /etc
gdm3/custom.conf
   sed -r 's/^(#\s*)?AutomaticLogin\s*=.*/AutomaticLogin = ubuntu/' -i /etc/gdm3/custom.conf
}
function precust() {
   echo "Performing VM precustomization..."
   autologin
}
function postcust() {
    echo "Performing VM postcustomization..."
    join_ad; join_ad; usermod -a -G adm, sudo, dip, plugdev, lpadmin administrator; autologin
}
case "$1" in
```

```
precustomization) precust; ;;
postcustomization) postcust; ;;
*) errexit "Unknown action: '$1'"; ;;
esac
```

- 13. On the Network page, select Use standard network settings..., and click Next.
- 14. For DNS settings, enter your Active Directory DNS settings. Optionally, you may include your organizational DNS settings.
- 15. Click Next.
- 16. On the Ready to complete page, verify the settings match expectations, and click Finish.

## Preparing the Ubuntu 18.04 VDI Client image

Follow the instructions for Preparing the Ubuntu 18.04 VDI Data Science Knowledge Worker image (on page 13), with the following changes:

- 1. When deploying, deploy to the Client VMware ESXi Server.
- 2. Name the resulting template client
- 3. Omit the following sections:
  - Install nVidia Drivers
  - Installing Docker
  - Installing NVIDIA Docker
  - Configuring Docker DNS settings
  - Downloading and preprocessing the dataset
  - Installing MLperf Inference 1.0
  - Defining custom system for MLPerf Inference 1.0
  - Defining custom test configurations for MLPerf Inference 1.0
  - Building MLperf Inference 1.0
  - Installing VMware Horizon 2103 agent

Note: this will include deploying the View Planner agent, and the custom workload, but does not need to include MLperf and related software, nor Horizon Agent.

### Creating a VMware Customization Specification for VDI Client virtual machines

1. Repeat the process in Creating a VMware Customization Specification for VDI Desktop virtual machines, but set the specification's name to client. Alternatively, click duplicate on the desktop customization specification and set the new name to client.

## Defining the VDI virtual machine pool in VMware Horizon 2103 Connection Server

- 1. Open Horizon 2103 View Administrator.
- 2. Log in as an administrator.
- 3. Under Inventory, click Desktops, and click Add.
- 4. Select Automated Desktop Pool, and click Next.
- 5. Select Full Virtual Machines, and click Next.
- 6. Select Dedicated, and leave Enable Automatic Assignment checked. Click Next.
- 7. On the Storage Policy Management page, leave defaults, and click Next.
- 8. For the pool ID and display name, type a1004cx1\_x40 and click Next.
- 9. Under Naming Pattern, type desktop
- 10. Under Provision Machines, select All Machines Up-Front.
- 11. Under Desktop Pool Sizing, in the Maximum Machines field, type 40
- 12. To advance to vCenter Settings, click Next.
- 13. To the right of the Template field, click Browse, and select mp-a1004cx1. Click Submit.
- 14. For VM Folder location, select a suitable folder to contain the provisioned desktop VMs, and click Submit.
- 15. For Host or Cluster, select the VMware ESXi server under test, and click Submit.
- 16. For Resource Pool, select the VMware ESXi server under test, and click Submit.
- 17. For Datastores, click browse. Select all four NVMe datastores, and click Submit.
- 18. Click Next.
- 19. On the Desktop Pool Settings page, leave defaults, and click Next.

- 20. On the Remote Display Protocol page, leave defaults, and click Next.
- 21. On the Advanced Storage Options page, leave defaults, and click Next.
- 22. Under Guest customization, select Use this customization specification.
- 23. In the customization specification panel, select a1004cx1.
- 24. Click Next.
- 25. On the Ready to Complete step, ensure that Entitle Users After Adding Pool is checked, and click Submit.
- 26. In the Add users page, click Add.
- 27. In the Find User or Group dialog, in the Name/User Name search field, type ADMIN
- 28. Click Find.
- 29. Select Administrator@mydomain.local and Administrators@mydomain.local.
- 30. Ensure all listed users are selected, and click OK.
- 31. Click OK.
- 32. Wait for the desktop pool to display. To check the status, navigate to the Desktop pool, and click the Machines tab. The pool is ready when all hosts indicate show as Available in the Status column (on all pages).

## Defining the MLPerf Inference custom workload in View Planner

- 1. Log into the View Planner webpage.
- 2. In the sidebar, click WORK LOAD.
- 3. In the top-right of the WorkLoad page, click Add New.
- 4. For Name, type vp\_mlperf\_inference
- 5. For version, type 1.0
- 6. Click Save.

## Defining a custom Work Profile that includes MLPerf Inference in View Planner

- 1. Log into the View Planner webpage.
- 2. In the sidebar, click WORK PROFILE.
- 3. In the top-right of the Work Profile page, click Add New.
- 4. For Name, type Ubuntu\_mlperf
- 5. In the workloads section, in the list on the left, click vp\_mlperf\_inference.
- 6. Hold CTRL, and click vp\_MoveFiles.
- 7. Hold CTRL, and click vp\_RandomFileGenerator.
- 8. Click Save.

## Defining benchmark run profiles for VMware View Planner

#### Defining benchmark run profiles

- 1. Log into the View Planner run harness GUI as [runharness IP]/admin.
- 2. Log in with the following credentials:
  - username: vmware
  - password: viewplanner
- 3. In the left pane, click Run Profile.
- 4. In the top-right of the window, click Add New.
- 5. In the Name field, type remote\_desktop
- 6. For Run Mode, Select remote.
- 7. For VM/Session count, enter 40
- 8. Set Iteration Count to 2.
- 9. Leave Rampup Time blank, and Think Time at 5. Click Next.
- 10. For workgroup name, enter remote\_desktop\_wg
- Note: this must match the name of the numbered entries you added to /etc/sudoers when creating the VDI DSKW VM Template.
- 11. Select the Workprofile you created in the section Defining a custom Work Profile that includes MLPerf Inference in View Planner.
- 12. Leave Percent VM at 100%.
- 13. Set the display protocol to blast.
- 14. Under desktop type, select VDI
- 15. Next to Desktop VM, click the plus sign.

- 16. Enter in a prefix name that matches the prefix that the pool above uses.
- 17. From the Infraserver drop-down, select your vCenter server.
- 18. From the Vdiserver Name drop down, select your VMware Horizon 2103 Server. Click the check mark.
- 19. Next to Desktop VM, click the plus sign.
- 20. Enter in a prefix name that matches the prefix you used previously when deploying the client pool.
- 21. From the Infraserver drop-down, select your vCenter server.
- 22. Click the Checkmark button.
- 23. Click NEXT.
- 24. Review your profile, and click FINISH.

#### Running the VMware View Planner benchmark

- 1. Open a browser, and navigate to http:/<View Planner IP address>/vp-ui
- 2. Log in as vmware.
- 3. Click New run.
- 4. Select the remote\_desktop run profile.
- 5. Enter a run name.
- 6. Click START.

Read the report at http://facts.pt/y8wl0M3 ▶

This project was commissioned by Dell Technologies.

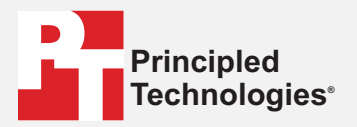

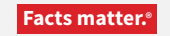

Principled Technologies is a registered trademark of Principled Technologies, Inc. All other product names are the trademarks of their respective owners.

#### DISCLAIMER OF WARRANTIES; LIMITATION OF LIABILITY:

Principled Technologies, Inc. has made reasonable efforts to ensure the accuracy and validity of its testing, however, Principled Technologies, Inc. specifically disclaims any warranty, expressed or implied, relating to the test results and analysis, their accuracy, completeness or quality, including any implied warranty of fitness for any particular purpose. All persons or entities relying on the results of any testing do so at their own risk, and agree that Principled Technologies, Inc., its employees and its subcontractors shall have no liability whatsoever from any claim of loss or damage on account of any alleged error or defect in any testing procedure or result.

In no event shall Principled Technologies, Inc. be liable for indirect, special, incidental, or consequential damages in connection with its testing, even if advised of the possibility of such damages. In no event shall Principled Technologies, Inc.'s liability, including for direct damages, exceed the amounts paid in connection with Principled Technologies, Inc.'s testing. Customer's sole and exclusive remedies are as set forth herein.